# Инструкция: Импорт обоев в файловый каталог. Версия программы: 2.0.3.7816

#### Содержание

1 2

Создание собственных каталогов обоев Добавление обоев

#### Создание собственных каталогов обоев

1. Правый клик по иконке программы.

2. Левый клик по строке «Расположение файла» для быстрого перехода в каталог программы.

| • | Сканировать программой ESET Endpoint Security |  |
|---|-----------------------------------------------|--|
|   | Расширенные параметры                         |  |
|   | Расположение файла                            |  |
|   | Enable/Disable Digital Signature Icons        |  |
| • | Запуск от имени администратора                |  |
|   | MediaInfo                                     |  |
|   | Исправление проблем с совместимостью          |  |
|   | Закрепить на начальном экране                 |  |
|   | 7-Zip                                         |  |
|   | CRC SHA                                       |  |
|   | Edit with Notepad++                           |  |
|   | Открепить от панели задач                     |  |
|   | Восстановить прежнюю версию                   |  |
|   | Отправить                                     |  |
|   | Вырезать                                      |  |
|   | Копировать                                    |  |
|   | Создать ярлык                                 |  |
|   | Удалить                                       |  |
|   | Переименовать                                 |  |
|   | Свойства                                      |  |
|   |                                               |  |

Для сохранения изображений в качестве обоев можно создать новые папки в .../Ceramic3D/Lib/Catalog/...

#### Названия папок и уровни вложенности могут быть любыми!

| ^            |                  | -                |        |
|--------------|------------------|------------------|--------|
| ЛМЯ          | Дата изменения   | Іип              | Размер |
| 📙 Мои обои   | 28.01.2020 17:47 | Папка с файлами  |        |
| 🔜 Моя плитка | 28.01.2020 17:47 | Папка с файлами  |        |
| 💊 default    | 16.02.2016 11:02 | Материал Керамик | 9 KE   |

#### Добавление обоев

1. Откройте каталог плитки.

| 🔯 Безымянный                                                          |                 |                                             |
|-----------------------------------------------------------------------|-----------------|---------------------------------------------|
|                                                                       |                 | Файл Правка Вид Область Объекты Окно Помощь |
| Виды<br>Q<br>()<br>()<br>()<br>()<br>()<br>()<br>()<br>()<br>()<br>() | Вращение        |                                             |
| Привязка                                                              | $\checkmark$    |                                             |
|                                                                       | Положить ряд    |                                             |
|                                                                       | Заменить Замена |                                             |
|                                                                       | Сменить плитку  |                                             |
|                                                                       | Перемешать      |                                             |

# 2. Укажите путь для сохранения обоев.

| 📷 Каталог плиток: Обои\                   |                                  |        | -                  |         |
|-------------------------------------------|----------------------------------|--------|--------------------|---------|
| 7. r. 👍 C 🚥 + 🖊 💉                         | Источник: только выбранная папка | Импорт | Найдено 0 объек    | тов 🜓 😒 |
| Искать по названию                        | 🍸 📑 • 🖽 • 🖽                      | o      | тбор по названию 🛛 | Q       |
| Плитки                                    |                                  |        |                    |         |
| Обои                                      |                                  |        |                    |         |
| W3                                        |                                  |        |                    |         |
| <b>F</b> A                                |                                  |        |                    |         |
|                                           |                                  |        |                    |         |
| _                                         |                                  |        |                    |         |
|                                           |                                  |        |                    |         |
|                                           |                                  |        |                    |         |
| ИСКАТЬ ПО НАЗВАНИЮ<br>ПЛИТКИ<br>Обои<br>С |                                  | U      | тоор по названию ј |         |

## 3. Левый клик по кнопке «Импорт».

| 🛐 Каталог плиток: Обои\ |                                  |        | -                 |        | × |
|-------------------------|----------------------------------|--------|-------------------|--------|---|
| 🔽 r. 🍇 C 🚥 + 🖊 💉        | Источник: только выбранная папка | Импорт | Найдено О объе    | ктов 🌪 | 1 |
| Искать по названию      | 🍸 🚉 🔹 📖 🔸 🔛                      |        | Отбор по названию |        | Q |
| ▲ Плитки                |                                  | [U]    |                   |        |   |
| Обои                    |                                  | $\cup$ |                   |        |   |
|                         |                                  |        |                   |        |   |
|                         |                                  |        |                   |        |   |

#### 4. Переключитесь на вкладку «Обои».

| 🔕 Каталог плиток: Обои\ |                                                                                                    |        | _                |        | $\times$ |
|-------------------------|----------------------------------------------------------------------------------------------------|--------|------------------|--------|----------|
| 7. r. 👍 C 🚥 + 🖡 💚       | ጵ 🔲 Источник: только выбранная папка                                                                                                    | Импорт | Найдено О объен  | ктов 🌓 | -        |
| Искать по названию      | 2 ▼ 🚉 • 📾 • 🖽                                                                                                    | o      | тбор по названию |        | Q        |
| ▲ Плитки                | Импорт                                                                                                    |        |                  |        | ×        |
| Обои                    |                                                                                                    |        |                  | _      | ~        |
|                         | Плитка Uoou<br>Артикул Артикул<br>Название Обои<br>Ширина, мм 0<br>Длина рулона, мм 0<br>Раппорт, мм 0<br>Смещение, мм 0<br>Добавить обои |        |                  |        |          |

5. Загрузите одно или несколько изображений с помощью кнопки «Выбрать файл картинки». При импорте нескольких изображений размеры обоев должны быть одинаковыми!

| 📓 Каталог плиток: Обои\ |                                                                                                    |        |                   |         | × |
|-------------------------|----------------------------------------------------------------------------------------------------|--------|-------------------|---------|---|
| 🧑 к. 🦗 С 🚥 + 🖡 💉        | Источник: только выбранная папка                                                                                                    | Импорт | Найдено 0 объ     | ектов 🌪 | - |
| Искать по названию      | ▼ 🚉 • 📾 • 🖽                                                                                                    |        | Отбор по названию |         | Q |
| ▲ Плитки<br>Обои        | Выбрать Файл Картинки<br>Артикул (Wallpaper_001)<br>Название Обои<br>Ширина, мм (О<br>Длина рулона, мм (О<br>Раппорт, мм (О<br>Смещение, мм (О<br>Добавить обои |        |                   |         | × |
|                         |                                                                                                    |        |                   |         |   |

6. Укажите корректные размеры, подтвердите нажатием «Добавить обои».

| 🛅 Каталог плиток: Обои\ |                                                                                                    |                                                                                                |        |                     | 1         |       | $\times$ |
|-------------------------|----------------------------------------------------------------------------------------------------|------------------------------------------------------------------------------------------------|--------|---------------------|-----------|-------|----------|
| ħ. r. ½ C Ⅲ + 🖡 💉       | Источник: то.                                                                                       | лько выбранная папка                                                                           | Импорт | Найдено             | ) О объек | тов 🌓 | 1        |
| Искать по названию      | <b>Y</b> ii • I                                                                                     | <b>■ •</b> 🖽                                                                                   |        | Отбор по названию 🗌 | _         |       | Q        |
| ▲ Плитки<br>Обои        | 🛐 Импорт                                                                                            |                                                                                                |        |                     | -         |       | ×        |
|                         | Плитка Обои<br>Артикул<br>Название<br>Ширина, мм<br>Длина рулона, мм<br>Раппорт, мм<br>Смещение, мм | Выбрать файл картинки<br>wallpaper_001<br>06ои<br>1050<br>10050<br>10050<br>0<br>Добавить обои |        |                     |           |       |          |

7. Готово! Операция завершена успешно.

| 📷 Каталог плиток: Обои\ |                                                                                                    |                                              | - 🗆 X                  |
|-------------------------|----------------------------------------------------------------------------------------------------|----------------------------------------------|------------------------|
| ħ. ĸ. ¼ O Ⅲ + ♥ 💉       | Источник: только выбранная папка                                                                                                    | Импорт                                       | Найдено 0 объектов 🌓 🔹 |
| Искать по названию      | ▼ it • m • i⊞                                                                                                    | Отбор по наза                                | занию 📃 🔍              |
| ▲ Плитки<br>Обои        | 🛐 Импорт<br>Плитка Обои                                                                                                    |                                              | - 🗆 X                  |
|                         | Выбрать Файл Картинки<br>Артикул (wallpaper_001<br>Название Обои<br>Ширина, мм 1050<br>Раппорт, мм 1050<br>Смещение, мм 0<br>Добавить обои | авлены в каталог:C:\Ceramic3D_LM\Lib\Catalog | х<br>уЮбои\            |

8. Теперь обои можно добавить в буфер двойным левым кликом.

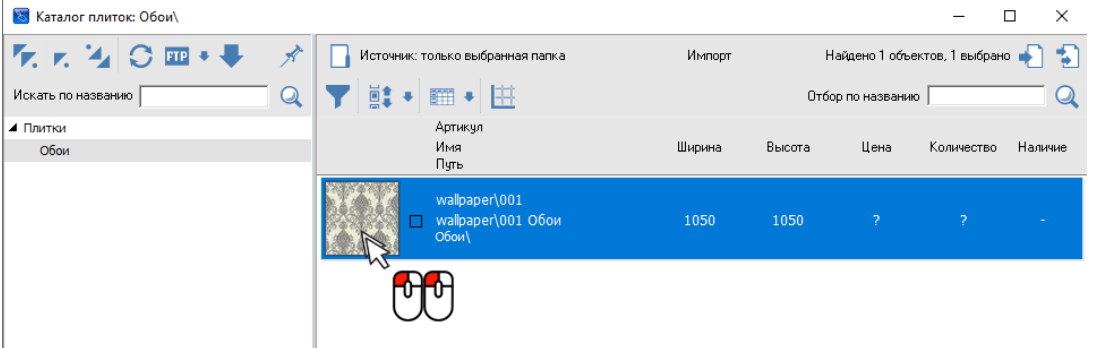

## 9. Результат.

| 🛅 Привязка к левой границе стены Прямој                                                                                                    | угольник 1.1         |                                       | -          | ٥ | × |
|----------------------------------------------------------------------------------------------------|----------------------|---------------------------------------|------------|---|---|
| CERAMIC 3D S                                                                                                    | Gain Npassa Bug Ofin | ĸĸĸ₩ĸĸĸĸĸĸĸĸĸĸĸĸĸĸĸĸĸĸĸĸĸĸĸĸĸĸĸĸĸĸĸĸĸ | Former     | 2 |   |
| Eladi<br>Quera J<br>Foreson<br>Cours J<br>Same<br>Same<br>Sa |                      |                                       | Ranue Boos |   | » |